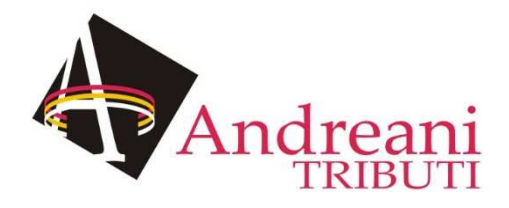

Società iscritta all'Albo del Ministero dell'Economia e delle Finanze per la liquidazione e l'accertamento dei tributi e la riscossione dei tributi e delle altre entrate di Province e Comuni

# pagoPA – Back Office

MANUALE D'USO

Sede legale ed amministrativa: Via Cluentina 33/D - 62010 Macerata Tel.0733/292088 - Fax 0733292872 P.IVA 01412920439 - Cap. Soc. i.v. 6.000.000,00 - www.gruppoandreani.it e-mail: info@gruppoandreani.it

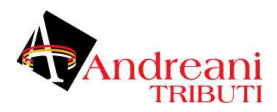

#### Portale Back Office pagoPA Andreani Tributi

Il Back Office del portale pagoPA è il portale web destinato all'Ente per le operazioni di monitoraggio, rendicontazione e quadratura. Il portale è accessibile via internet e non necessità di nessuna installazione.

L'accesso è consentito solamente all'utente abilitato. Il rilascio delle credenziali avviene su richiesta alla Società Andreani Tributi, inviando una mail a info@andreanitributi.it, dietro comunicazione del nominativo, codice fiscale e ruolo all'interno dell'Ente.

Dopo aver eseguito il LOGIN, si entra nella sezione Cruscotto.

| Backoffice pagoPA |  |
|-------------------|--|
| Autenticazione    |  |
| Nome utente *     |  |
| Password*         |  |
| ACCED             |  |

#### **CRUSCOTTO**

La sezione Cruscotto mira a dare evidenza grafica immediata alla situazione dei pagamenti.

#### 1. Area iniziale

| Cruscotto           |                   |
|---------------------|-------------------|
| <b>1</b>            | 0                 |
| Pagamenti rifiutati | Pagamenti sospesi |
| Eseminat: 0         | Esaminati: 0      |

#### Area iniziale del Cruscotto

Il sistema propone: \* in rosso gli eventi eccezionali \* in grigio gli eventi esaminati o corretti. Selezionando una delle caselle si accede al dettaglio dei pagamenti rifiutati o sospesi.

#### 2. Pagamenti Rifiutati

| Versente<br>Codice fiscale              |            | Trovato 1 risultato                                                                  |                              |
|-----------------------------------------|------------|--------------------------------------------------------------------------------------|------------------------------|
| <sub>Stato</sub><br>Pagamento riflutato |            | Sanzione amministrativa - Verbale n. 123-457<br>Data richiesta: 05/07/2019 ore 17:21 | € 54,0<br>Pagamento rifiutat |
| Identificativo sessione                 | <u> </u>   |                                                                                      |                              |
| Data da                                 | <b>0</b>   |                                                                                      |                              |
| Data a                                  | <b>6</b> 0 |                                                                                      |                              |
| State verifica<br>Non verificato        | -          |                                                                                      |                              |

#### Cruscotto: pagamenti rifiutati

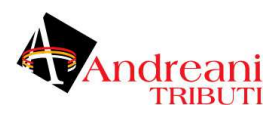

Cliccando sulla casella del cruscotto, il sistema effettua una ricerca sui pagamenti con il filtro sui pagamenti rifiutati, consentendone l'esame. Esaminare i pagamenti implica che il colore della segnalazione su cruscotto viri dal rosso al grigio.

#### 3. Pagamenti Sospesi

La logica è identica a quanto visto per i pagamenti rifiutati. Cliccando sulla casella del cruscotto, anche in questo caso il sistema effettua una ricerca sui pagamenti con il filtro sui pagamenti sospesi, consentendone l'esame. La logica rimane la stessa anche per il viraggio dei colori (rosso -> grigio).

#### PAGAMENTI

#### 4. Area iniziale

| Pagamenti |                            |             |                                                                                      |                                   |
|-----------|----------------------------|-------------|--------------------------------------------------------------------------------------|-----------------------------------|
|           | versante<br>Codice fiscale |             | Trovati 6 risultati                                                                  |                                   |
|           | Stato                      | •           | Sanzione amministrativa - Verbale n. 123-458<br>Data richiesta: 16/07/2019 ore 00:24 | € 54,01<br>Pagamento non eseguito |
|           | Identificativo sessione    |             | Sanzione amministrativa - Verbale n. 123-458<br>Data richiesta: 15/07/2019 ore 21:04 | € 54,01<br>Pagamento non eseguito |
|           | Data da                    | • •         | Sanzione amministrativa - Verbale n. 123-458<br>Data richiesta: 10/07/2019 ore 16:54 | € 54,01<br>Pagamento non eseguito |
|           | Data a                     | <b>D</b> () | Sanzione amministrativa - Verbale n. 123-457<br>Data richiesta: 05/07/2019 ore 17:45 | € 54,01<br>Pagamento eseguito     |
|           | Stato verifica             | ×.          | Sanzione amministrativa - Verbale n. 123-457<br>Data richiesta: 05/07/2019 ore 17:26 | € 54,01<br>Pagamento non eseguito |
|           | CERCA                      |             | Sanzione amministrativa - Verbale n. 123-457<br>Data richiesta: 05/07/2019 ore 17:21 | € 54,01<br>Pagamento rifiutato    |

#### Area iniziale dei Pagamenti

L'area iniziale è composta dai seguenti elementi:

- Sulla sinistra è presente il form per impostare i criteri di filtro sui pagamenti che si vuole consultare.
- Sulla destra è presente l'elenco dei pagamenti che corrispondono ai criteri di filtro impostati. Di ciascun elemento della lista è visualizzato il titolo che corrisponde a quello di una delle pendenze comprese nel pagamento e la dicitura «e altre X pendenze» nel caso in cui il pagamento sia composto da un carrello di pendenze di numero superiore a 1. Oltre al titolo, identificano un elemento della lista anche l'importo complessivo, lo stato e la data.

Dopo aver effettuato una ricerca è possibile ottenere un CSV di esportazione relativo all'elenco dei pagamenti che soddisfano i criteri di ricerca forniti. L'esportazione dell'elenco si effettua selezionando il collegamento *Scarica Resoconto* che compare sul menu a discesa in alto a destra, come mostrato in figura:

|                            |   |                                                                     |                         | Scarica resoconto |
|----------------------------|---|---------------------------------------------------------------------|-------------------------|-------------------|
| Versante<br>Codice fiscale |   | Trovati 6 risultati<br>Sanzione amministrativa - Verbale n. 123-458 | € 54,01                 |                   |
| Stato                      | • | Data richiesta: 16/07/2019 ore 00:24                                | r againente non cosgane |                   |
|                            |   | Scarica Resoconto dei Pagamenti                                     |                         |                   |

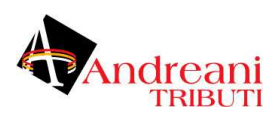

| -    |   |  |  |       |
|------|---|--|--|-------|
| - P. |   |  |  |       |
|      | - |  |  | <br>ł |

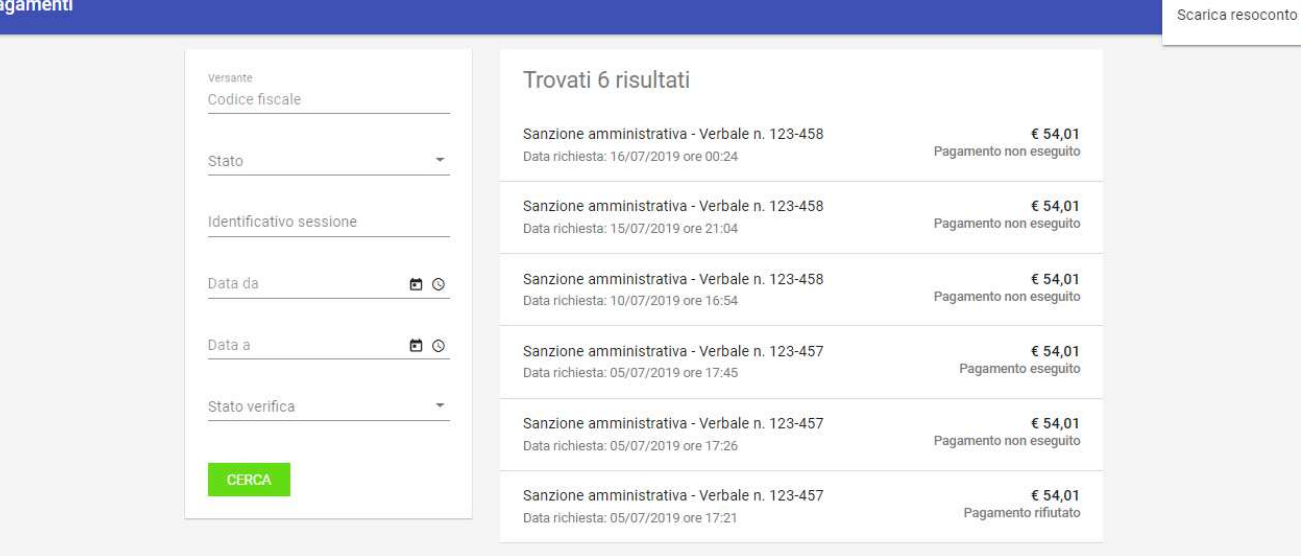

I campi del csv (compresso in formato zip) sono i seguenti:

- Identificativo univoco del pagamento
- Data richiesta pagamento
- Importo
- Stato
- Identificativo del soggetto versante
- Anagrafica del soggetto versante
- Conto di addebito

Selezionando uno degli elementi presenti in elenco si procede alla visualizzazione del dettaglio del pagamento, abilitando l'eventuale modifica: si noti come sia presente una sezione dedicata agli eventi di dettaglio del pagamento stesso.

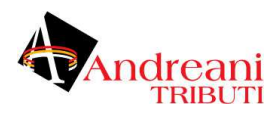

#### 5. Dati Pagamento

La pagina dei dati di dettaglio del pagamento comprende:

- Sezione di riepilogo dei dati che caratterizzano l'operazione di pagamento in questione (banca, importo, tipo di pagamento, ...)
- Sezione che elenca le pendenze che compongono il carrello associato all'operazione di pagamento. Per ciascuna pendenza in elenco sono visualizzati i dati identificativi comprensivi di singolo importo e stato di avanzamento.
- Sezione Note.

| ← Sanzione am | ministrativa - Verba                                                  | le n. 123-457                                                                                                    |                               | : |
|---------------|-----------------------------------------------------------------------|----------------------------------------------------------------------------------------------------|-------------------------------|---|
|               | Riepilogo<br>Data:<br>Versante:<br>Istituto:<br>Tipo:<br>Id carrello: | 05/07/2019 ore 17:45<br>ANONIMO, ANONIMO<br>Banco di Ponzi S.p.A.<br>Pagamento da portale<br>1c90838dd59c45e49d95fb90789<br>a7532 | € 54,01<br>Pagamento eseguito |   |
|               | Carrello pend<br>Sanzione amminist<br>Ente creditore: Comur           | denze<br>trativa - Verbale n. 123-457<br>ne Dimostrativo, IUV: 990000000000768                                                    | € 54.01<br>Pagamento eseguito |   |
|               | Totale                                                                |                                                                                                    | € 54,01                       |   |
|               | Note<br>Nessuna segnalazi                                             | one presente.                                                                                                    | +                             |   |

#### Dettaglio del Pagamento

Per

aggiungere una nota, premere il pulsante +, il sistema presenta quindi la seguente maschera:

| Juova nota                                     |               |
|------------------------------------------------|---------------|
| lotifica Esaminata                             |               |
| escrizione *                                   |               |
| egnalare quanto prima la questione all'ufficio | io competente |

#### Immissione Nota

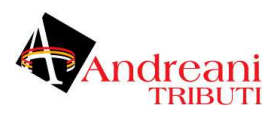

Con la voce di menu in alto a destra (Scarica Resoconto), è possibile scaricare i documenti salienti associati al pagamento:

| 123-457                                                                                                    |                                                                                  |                                      | Scarica re                    |
|----------------------------------------------------------------------------------------------------|----------------------------------------------------------------------------------|--------------------------------------|-------------------------------|
| Dissilara                                                                                                    |                                                                                  |                                      |                               |
| Riepilogo                                                                                                    |                                                                                  |                                      |                               |
| Data:                                                                                                    | 05/07/2019 ore 17:45                                                             | € 54,01                              |                               |
| Versante:                                                                                                    | ANONIMO, ANONIMO                                                                 | Pagamento eseguito                   |                               |
| Istituto:                                                                                                    | Banco di Ponzi S.p.A.                                                            |                                      |                               |
| Id carrello:                                                                                                    | 1c90838dd59c45e49d95fb907<br>a7532                                               | 89                                   |                               |
|                                                                                                    | Sca                                                                              | arica Resoconto                      | 1                             |
| aricato in quest                                                                                                    | o modo un archivio in format                                                     | o zip,                               |                               |
| Riepilog                                                                                                    | 10                                                                               |                                      |                               |
| Data:                                                                                                    | 05/07/2019 c                                                                     | ore 17:45                            | <b>€</b> 54 01                |
| Versante:                                                                                                    |                                                                                  |                                      |                               |
| versante.                                                                                                    | Rivolulivo, Al                                                                   |                                      | rayamento eseguno             |
| istituto:                                                                                                    | Banco di Pon.                                                                    | 21 S.p.A.                            |                               |
| Tipo:                                                                                                    | Pagamento d                                                                      | a portale                            |                               |
| Id carrello:                                                                                                    | 1c90838dd59<br>a7532                                                             | c45e49d95fb90789                     |                               |
| Carrello<br>Sanzione an<br>Ente creditore                                                                                                    | pendenze<br>mministrativa - Verbale n. 123-<br>e: Comune Dimostrativo, IUV: 9900 | <b>457</b><br>100000000768           | € 54.01<br>Pagamento eseguito |
| Totale                                                                                                    |                                                                                  |                                      | € 54,01                       |
| or or other states of the state of the state of the stat | ga ▶ 01234567890 990000000000                                                    | 6 → 4 Cerca 01234                    | 567890 99000000000768 p       |
| Organizza 🔹 Es                                                                                                    | trai tutti i file                                                                |                                      |                               |
| Drefariti                                                                                                    | Nome                                                                             | Tipo                                 | Dimensione compr              |
|                                                                                                    | D Rot yml                                                                        | Documento VMI                        | 2 4 2                         |
|                                                                                                    | E OPLATIN                                                                        | DOCUMENTO AME                        | 2 ND                          |
| Download                                                                                                    | & Rt.pdf                                                                         | Adobe Acrobat Docum                  | 19 KR                         |
| Download                                                                                                    | Rt.pdf                                                                           | Adobe Acrobat Docun<br>Documento XMI | 49 KB                         |

Contenuto Archivio zip del singolo pagamento

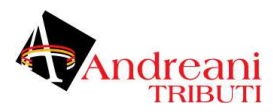

| File | Formato | Significato                                |
|------|---------|--------------------------------------------|
| RPT  | xml     | Richiesta associata al pagamento           |
| RT   | xml     | Ricevuta telematica associata al pagamento |
| RT   | pdf     | Ricevuta telematica in formato pdf         |

Una ricevuta di pagamento in formato pdf avrebbe il seguente aspetto (si noti la presenza del logo del dominio in alto a destra)

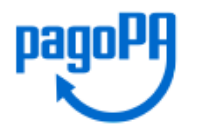

# Ricevuta di pagamento

Sanzione amministrativa - Verbale n. 123-457

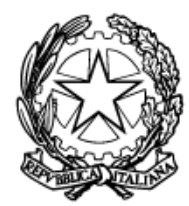

Ente creditore

**Comune Dimostrativo** codice fiscale: 01234567890 Piazzale Paolino Paperino 1, 00000 Roma (RO)

Informazioni sul pagamento

 Istituto:
 Banco di Ponzi S.p.A., 99999

 IUV:
 9900000000768

 CCP:
 05072019154528402

 Data:
 05/07/2019

54,01 Euro

Eseguito

Descrizione /RFB/9900000000768/54. ID riscossione idRisc-9900000000768 Importo Stato 54,01 Eseguito

Ricevuta di Pagamento in formato pdf (esempio)

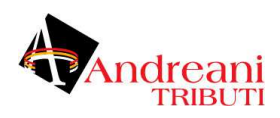

#### 6. Eventi

Il sistema presenta, associato al dettaglio del pagamento, anche tutti gli eventi intercorsi relativi al pagamento stesso, come mostrato in figura:

| DATI PAGAMENTO | EVENTI                                                               |                                 |
|----------------|----------------------------------------------------------------------|---------------------------------|
| E.             |                                                                      |                                 |
| EV             | 2110                                                                 |                                 |
| Invia<br>0123  | ricevuta di pagamento<br>4567890/99000000000869/150720192224552024   | 16/07/2019 - 00:24:49.000<br>OK |
| Invia<br>0123  | richiesta di pagamento<br>4567890/990000000000869/150720192224552024 | 16/07/2019 - 00:24:24.000<br>OK |

#### Eventi associati a un pagamento

Gli eventi non sono modificabili né ulteriormente espandibili (non è presente un dettaglio ulteriore).

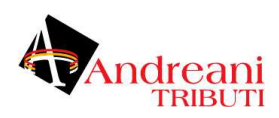

#### PENDENZE

#### 7. Area iniziale

| Ente creditore                 | Trovati 3 risultati                                                         |                                 |
|--------------------------------|-----------------------------------------------------------------------------|---------------------------------|
| Identificativo A2A<br>A2A-DEMO | Sanzione amministrativa - Verbale n<br>Comune Dimostrativo, IUV: 9900000000 | n. 123-458 € 54<br>00869 Da pag |
| Debitore<br>Codice fiscale     | Sanzione amministrativa - Verbale r<br>Comune Dimostrativo, IUV: 990000000  | 1. 123-457 € 54<br>00768 Pag    |
| Stato                          | Sanzione amministrativa - Verbale r<br>Comune Dimostrativo, IUV: 990000000  | 1. 123-456 € 54<br>00162 Da pag |
| Identificativo pendenza        | _                                                                           |                                 |
| Identificativo pagamento       |                                                                             |                                 |
| Tipologia                      | _                                                                           |                                 |
| CERCA                          |                                                                             |                                 |

#### Area iniziale delle Pendenze

L'area iniziale è composta dai seguenti elementi:

- Sulla sinistra è presente il form per impostare i criteri di filtro sulle pendenze su cui si intende agire.
- Sulla destra è presente l'elenco delle pendenze che corrispondono ai criteri di filtro impostati, con un insieme sommario di dati. Oltre al titolo, troviamo la codifica IUV, l'importo complessivo, lo stato e la data.

Dopo aver effettuato una ricerca è possibile ottenere un CSV di esportazione relativo all'elenco delle pendenze che soddisfano i criteri di ricerca forniti. L'esportazione dell'elenco si effettua selezionando il collegamento *Scarica Resoconto* che compare sul menu a discesa in alto a destra, come mostrato in figura:

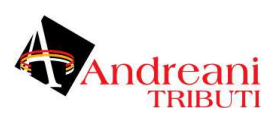

### Pendenze

| A2A-DEMO                                            | • |
|-----------------------------------------------------|---|
| Debitore                                            |   |
| Codice fiscale                                      |   |
| Stato                                               |   |
|                                                     |   |
| Identificativo pendenza                             |   |
| Identificativo pendenza<br>Identificativo pagamento |   |

# Trovati 3 risultati

| Sanzione amministrativa - Verbale n. 123-458 | € 54,01        |
|----------------------------------------------|----------------|
| Comune Dimostrativo, IUV: 990000000000869    | Da pagare      |
| Sanzione amministrativa - Verbale n. 123-457 | <b>€ 54,01</b> |
| Comune Dimostrativo, IUV: 990000000000768    | Pagata         |
| Sanzione amministrativa - Verbale n. 123-456 | € 54,01        |
| Comune Dimostrativo, IUV: 990000000000162    | Da pagare      |

Scarica csv delle pendenze trovate

I campi del csv (compresso in formato zip) sono i seguenti:

- Identificativo univoco della pendenza
- Identificativo del dominio
- Denominazione del dominio
- Numero di avviso
- Importo
- Data del caricamento della pendenza
- Data di validità della pendenza
- Tipo di avviso
- Stato della pendenza.

Selezionando uno degli elementi presenti in elenco si procede alla visualizzazione del dettaglio della pendenza, abilitando l'eventuale modifica.

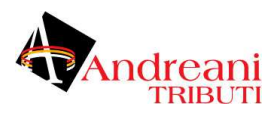

#### 8. Dettaglio Pendenza

La pagina di dettaglio fornisce una vista delle singole informazioni che compongono la pendenza stessa.

| ← Sanzione a  | mministrativa - Verbale n.            | 123-457                              |                     |
|---------------|---------------------------------------|--------------------------------------|---------------------|
| DATI PENDENZA | TENTATIVI DI PAGAMENTO                | eventi                               |                     |
|               |                                       |                                      |                     |
|               | Riepilogo                             |                                      |                     |
|               | Ente creditore:                       | Comune Dimostrativo, 012345678<br>90 | € 54,01             |
|               | Debitore:                             | Lorenzo Nardi, NRDLNZ80P19D61<br>2M  | Fayata              |
|               | IUV:                                  | 99000000000768                       |                     |
|               | N. avviso:                            | 00199000000000768                    |                     |
|               | Scadenza:                             | 31/08/2019                           |                     |
|               | Validità:                             | 31/08/2019                           |                     |
|               | ld pendenza:                          | 123-457                              |                     |
|               | Id A2A:                               | A2A-DEMO                             |                     |
|               | Tassonomia avviso:                    | Servizi erogati dal comune           |                     |
|               | Data caricamento:                     | 05/07/2019                           |                     |
|               | Ultimo aggiornamento:                 | 05/07/2019                           |                     |
|               | Dettaglio importi                     |                                      |                     |
|               | Dettaglio importi                     |                                      |                     |
|               | Violazione art. 123<br>Id pendenza: 1 |                                      | € 54,01<br>Eseguito |
|               | Totale                                |                                      | € 54,01             |

#### Dettaglio della pendenza

In testa, sulla destra, è presente un menu a discesa che consente, nel caso si possiedano le necessarie autorizzazioni, di effettuare le seguenti operazioni:

• <u>Annulla/Ripristina Pendenza:</u> Se la pendenza si trova in uno stato diverso da «Eseguito» è possibile effettuare l'annullamento facendola transitare nello stato «Annullato». All'atto dell'annullamento viene richiesto di fornire un testo di motivazione dell'operazione che verrà visualizzato nella pagina di elenco e veicolato ai PSP nel caso ne venisse tentato il pagamento. Successivamente è possibile tornare indietro tramite l'operazione «Ripristina» che consente di far transitare la pendenza nello stato «Non Eseguito».

Anche nel caso del ripristino è possibile opzionalmente inserire un testo di descrizione della motivazione.

- <u>Scarica resoconto:</u> Consente di scaricare un archivio in formato ZIP che contiene i documenti che compongono la pendenza, quali:
  - Documento PDF con i dati della pendenza (IUV, scadenza, importo), il dettaglio delle voci di pagamento presenti e le eventuali segnalazioni.
  - RPT e relative RT generate per la pendenza in formato XML.
  - Le versioni PDF delle RT.
  - o Documento CSV contenente gli eventi scaturiti dagli scambi con pagoPA.
  - Avviso di Pagamento in PDF se previsto dalla pendenza.

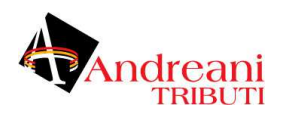

La presentazione dei dati di dettaglio della pendenza è articolata in tre differenti sezioni raggiungibili selezionando le ulteriori schede:

- Dati Pendenza
- Tentativi di Pagamento
- Eventi.

Nel seguito si dettagliano i gruppi informativi appena elencati.

#### Dati Pendenza

| ← Sanzione amministrativa - Verbale n. 123-457 |                                            |                                        |                            |  |
|------------------------------------------------|--------------------------------------------|----------------------------------------|----------------------------|--|
| DATI PENDENZA                                  | TENTATIVI DI PAGAMENTO                     | eventi                                 |                            |  |
|                                                |                                            |                                        |                            |  |
|                                                | Riepilogo                                  |                                        |                            |  |
|                                                | Ente creditore:                            | Comune Dimostrativo, 012345678<br>90   | € 54,01                    |  |
|                                                | Debitore:                                  | Lorenzo Nardi, NRDLNZ80P19D61<br>2M    | Pagata                     |  |
|                                                | IUV:<br>N. avviso:                         | 99000000000768<br>00199000000000768    |                            |  |
|                                                | Scadenza:                                  | 31/08/2019                             |                            |  |
|                                                | Id pendenza:                               | 123-457                                |                            |  |
|                                                | ld A2A:<br>Tassonomia avviso:              | A2A-DEMO<br>Servizi erogati dal comune |                            |  |
|                                                | Data caricamento:<br>Ultimo aggiornamento: | 05/07/2019<br>05/07/2019               |                            |  |
|                                                |                                            |                                        |                            |  |
|                                                | Dettaglio importi                          |                                        |                            |  |
|                                                | Violazione art. 123<br>Id pendenza: 1      |                                        | <b>€ 54,01</b><br>Eseguito |  |
|                                                | Totale                                     |                                        | € 54,01                    |  |
|                                                | Note                                       |                                        | +                          |  |
|                                                | Nessuna segnalazione pr                    | esente.                                |                            |  |
|                                                |                                            |                                        |                            |  |

#### Dati pendenza

La pagina riporta nella sezione **Riepilogo** i dati principali che compongono la pendenza (ente creditore, debitore, IUV, scadenza, importo, stato, ...). Il valore assunto dallo stato è un elemento importante che consente ad esempio, in fase di ricerca, di selezionare le sole pendenze che non risultino pagate.

La sezione **Dettaglio Importi** fornisce l'elenco delle singole voci di pagamento contenute nella pendenza (titolo, importo, stato).

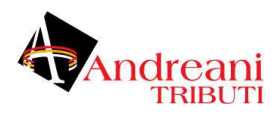

La sezione **Note** riporta le eventuali segnalazioni associate alla pendenza che sono state rilevate dal sistema durante il suo ciclo di vita. Il sistema consente di inserire nuove note con la solita modalità (click sul tasto più)

#### Tentativi di Pagamento

Questa sezione mostra i dati relativi alle transazioni di pagamento che sono state effettuate per pagare la pendenza (la banca, la data, l'importo, l'esito). Il clic su ciascun elemento in elenco comporta un'espansione con la visualizzazione di ulteriori dati di dettaglio, se disponibili.

| DATI PENDENZA | TENTATIVI DI PAGAMENTO EVENTI                                      |                        |
|---------------|--------------------------------------------------------------------|------------------------|
|               |                                                                    |                        |
|               | Banco di Ponzi S.p.A.                                              | Pagamento eseguito     |
|               | Banco di Ponzi S.p.A.<br>Data: 05/07/2019, CCP: 050720191545264026 | Pagamento non eseguito |
|               | PSP non pervenuto<br>Data: 05/07/2019, CCP: 050720191521427031     | Fallito                |

Tentativi di pagamento di una data pendenza

#### Eventi

Questa sezione mostra l'elenco degli eventi, presenti nel Giornale degli Eventi, previsto dalla specifica pagoPA, che sono scaturiti nel corso del ciclo di vita della pendenza che si sta consultando. Maggiori dettagli su questi elementi sono descritti nella sezione relativa al Giornale degli Eventi.

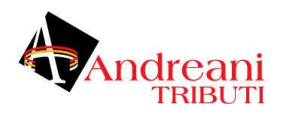

#### 9. Area Generale

La sezione "Riconciliazioni" è dedicata alla consultazione delle voci di riconciliazione delle riscossioni notificate dalla banca tesoriera. Tali informazioni vengono registrate sulla piattaforma dagli applicativi che gestiscono il processo di riconciliazione con la Banca Tesoriera.

È possibile filtrare gli elementi visualizzati nella pagina utilizzando il form presente sul lato sinistro in cui si seleziona l'ente creditore su cui si intende agire.

L'elenco sul lato destro riporta gli elementi visualizzandone i principali dati identificativi:

| ≡ Riconciliazioni                      |   |                                                                               |         |  |
|----------------------------------------|---|-------------------------------------------------------------------------------|---------|--|
| Ente creditore<br>01234567890<br>CERCA | × | Trovato 1 risultato<br>Id incasso: 990000000000768<br>Causale: 99000000000768 | € 54,01 |  |

#### Area iniziale Riconciliazioni

È possibile scaricare un file CSV con i dati delle riconciliazioni, visualizzate con il criterio di ricerca impostato, utilizzando la voce «Scarica Resoconto» presente nel menu sulla testata della pagina a destra. Il sistema permetterà il download di un file in formato zip che contiene un file riassuntivo in formato csv, con le informazioni tecniche relative a: - idDominio - idIncasso - causale - importo – sct

#### 10. Dettaglio Riconciliazione

La selezione di un elemento dell'elenco ne visualizza il dettaglio, che comprende le seguenti informazioni:

- *Riepilogo Informazioni* dati generali della riscossione con i riferimenti del movimento bancario che lo ha determinato.
- Riscossioni elenco delle riscossioni riconciliate con le pendenze di origine.

| Riepilogo inf      | ormazioni       |         |
|--------------------|-----------------|---------|
| Data valuta incass | o: Non presente | € 54,01 |
| Id incasso:        | 9900000000768   |         |
| Causale:           | 9900000000768   |         |
| Data contabile:    | Non presente    |         |
| SCT:               | Az021           |         |
| Riscossioni        |                 |         |
|                    |                 |         |

#### Dettaglio Riconciliazione

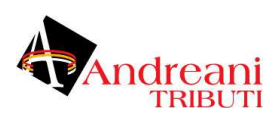

#### 11. Nuova Riconciliazione

#### Il sistema permette la creazione di una nuovo riconciliazione con le abituali metafore grafiche (tasto + in basso a destra):

| Nuova riconciliazione                   |    |
|-----------------------------------------|----|
| Ente creditore *<br>Comune Dimostrativo | ्र |
| Flusso/IUV *<br>99000000000768          |    |
| Importo € 54,01                         |    |
| set *<br>Az021                          |    |

#### Nuova Riconciliazione

Il sistema permette la selezione di un Ente Creditore e, iniziata la scrittura dei primi caratteri del identificativo IUV ne permette la selezione a partire da quanto effettivamente presente in termini di pagamenti e pendenze. Una volta selezionato il corretto identificativo IUV occorre immettere il codice SCT e salvare.

#### Giornale degli Eventi

La sezione *Giornale degli Eventi* mostra le comunicazioni (tecniche e di dettaglio), ed il relativo esito, avvenute con la piattaforma pagoPA secondo quanto previsto dalle specifiche AgID.

#### 12. Area iniziale

| Tipo evento                    |              | Trovati 207 risultati                  |                                   |
|--------------------------------|--------------|----------------------------------------|-----------------------------------|
| Ente creditore                 |              | Configura pendenza<br>A2A-DEMO/123-456 | 17/07/2019 - 14:15:53.000<br>FAIL |
| Codice IUV                     |              | Configura pendenza<br>A2A-DEMO/123-456 | 17/07/2019 - 14:15:35.000<br>FAII |
| Identificativo A2A<br>A2A-DEMO | ( <b>x</b> ) | Elenco flussi rendicontazione          | 17/07/2019 - 14:00:00.000<br>OV   |
| Identificativo pendenza        | <u>.</u>     | Elenco transazioni pendenti            | 17/07/2019 - 14:00:00.00<br>Ol    |
| Ruolo                          | -            | Elenco transazioni pendenti            | 17/07/2019 - 13:00:00.00<br>OI    |
| Esito                          | ( <b>4</b> ) | Elenco transazioni pendenti            | 17/07/2019 - 12:00:00.00<br>0     |
| Componente                     | <u>.</u>     | Elenco transazioni pendenti            | 17/07/2019 - 11:00:00.00<br>0     |
| CERCA                          |              | Elenco transazioni pendenti            | 17/07/2019 - 10:00:00.00<br>OI    |
|                                |              | Elenco transazioni pendenti            | 17/07/2019 - 09:00:00.000<br>Of   |
|                                |              | Elenco transazioni pendenti            | 17/07/2019 - 08:00:00.00<br>0'    |
|                                |              | Elenco transazioni pendenti            | 17/07/2019 - 07:45:18.00          |

#### Area iniziale del Giornale degli Eventi

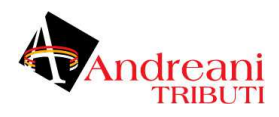

L'elenco degli eventi visualizzati si può filtrare, utilizzando il form presente sulla sinistra.

Gli elementi dell'elenco riassumono i dati principali dell'evento e, in caso di evento di errore, risulta evidenziato tale stato.

Dopo aver effettuato una ricerca è possibile ottenere un CSV di esportazione relativo all'elenco degli eventi che soddisfano i criteri di ricerca forniti. L'esportazione dell'elenco si effettua selezionando il collegamento «Esporta» che compare sul menu a discesa azionato con l'icona in alto a destra nella pagina. Il file prodotto con l'esportazione è un tracciato CSV in cui ciascun record contiene i dati dell'evento.

Il csv contiene le seguenti informazioni:

- Identificatore univoco evento
- Componente
- Categoria Evento
- Ruolo
- Tipo Evento
- Esito
- Data Evento
- Durata Evento
- Sottotipo Esito
- Dettaglio Esito
- idDominio
- iuv
- ccp
- idA2A
- idPendenza
- idPagamento
- dati PagoPA.

Selezionando uno degli elementi dell'elenco si accede al dettaglio dell'evento, una pagina che visualizza tutte le proprietà dell'evento.

#### 13. Dettaglio Evento

Riepilogo informazioni

| Categoria evento:                           | Interfaccia                  |
|---------------------------------------------|------------------------------|
| vlodulo interno che ha eme<br>sso l'evento: | API_PAGOPA                   |
| lipo evento:                                | Elenco flussi rendicontazior |
| Ruolo:                                      | CLIENT                       |
| Data:                                       | 06/08/2019 - 20:00:00.000    |
| Durata:                                     | 4ms                          |
| Esito:                                      | OK                           |
| Sottotipo esito:                            | 200                          |
| Dettaglio esito:                            | n/a                          |
| d dominio:                                  | n/a                          |
| UV:                                         | n/a                          |
| CCP:                                        | n/a                          |
| d A2A:                                      | n/a                          |
| d pendenza:                                 | n/a                          |
| d pagamento:                                | n/a                          |
| Dati pagoPA                                 |                              |
| d PSP:                                      | n/a                          |
| d canale:                                   | n/a                          |
| d intermediario Psp:                        | n/a                          |
| lipo versamento:                            | n/a                          |
| Modello pagamento:                          | n/a                          |
| d intermediario:                            | 999999999999                 |
| d stazione:                                 | 99999999999901               |
|                                             |                              |

#### Dettaglio di un Evento

Il dettaglio di un evento mette insieme i seguenti gruppi di informazioni relativi all'evento considerato:

- Le informazioni interne, ovvero tutti i puntatori tecnologici e di processo connessi all'evento
- Gli eventuali dati relativi a PagoPa connessi all'evento (presenti solo per alcune tipologie di eventi).

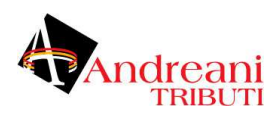

#### **Funzioni Avanzate**

#### 14. Rendicontazioni

La sezione "Funzioni Avanzate > Rendicontazioni" è dedicata alla consultazione dei flussi di rendicontazione acquisiti da pagoPA. La pagina iniziale mostra l'elenco dei flussi di rendicontazione presenti nel repository.

| Ente creditore               | Trovato 1 risultato                                                                                                    |         |
|------------------------------|----------------------------------------------------------------------------------------------------|---------|
| Data riscossione (Inzio) 🖻 🕓 | 2019-07-06GovPAYPsp1-00:00:00:085<br>Data: 05/07/2019, Ente creditore: Comune Dimostrativ<br>o, Psp: Banco di Ponzi SpA | € 54,01 |
| Data riscossione (Fine) 🖻 🔇  |                                                                                                    |         |
| CERCA                        |                                                                                                    |         |

#### Area Generale Rendicontazioni

Per ciascuna rendicontazione in elenco, oltre ai riferimenti identificativi (identificativo, psp, ente creditore, ...), sono segnalati, con indicazione dello stato, i casi di errore.

È possibile filtrare gli elementi visualizzati utilizzando il form presente sul lato sinistro.

È possibile scaricare un file CSV con i dati delle rendicontazioni, visualizzate con il criterio di ricerca impostato, utilizzando la voce «Scarica Resoconto» presente nel menu a destra sulla testata della pagina.

La selezione di un elemento dell'elenco ne visualizza il dettaglio, come mostrato:

| - 20 | 2019-07-06GovPAYPsp1-00:00:00.085        |                                         |         |  |  |
|------|------------------------------------------|-----------------------------------------|---------|--|--|
|      |                                          |                                         |         |  |  |
|      | Riepilogo informa                        | azioni                                  |         |  |  |
|      | Data valuta incasso:                     | 06/07/2019 ore 00:00                    | € 54,01 |  |  |
|      | Id operazione di riversa<br>mento (TRN): | TRNed45305bf1604a3a92d38457<br>b217fe3d |         |  |  |
|      | Id rendicontazione:                      | 2019-07-06GovPAYPsp1-00:00:00.<br>085   |         |  |  |
|      | Codice Bic riversament<br>o:             | POSTEE2D                                |         |  |  |
|      | Id PSP:                                  | GovPAYPsp1                              |         |  |  |
|      | Id dominio:                              | 01234567890                             |         |  |  |
|      | Numero di pagamenti:                     | 1                                       |         |  |  |
|      | Data regolamento:                        | 05/07/2019 ore 00:00                    |         |  |  |
|      |                                          |                                         |         |  |  |
|      | Pagamenti rendi                          | contati                                 |         |  |  |
|      | 9900000000768                            |                                         | € 54.01 |  |  |
|      | Data esito: 05/07/2019, Risc             | ossione (IUR): idRisc-990000000000768   | 2 34,01 |  |  |
|      |                                          |                                         |         |  |  |
|      | Segnalazioni                             |                                         |         |  |  |
|      |                                          |                                         |         |  |  |
|      | Nessuna informazione                     |                                         |         |  |  |
|      |                                          |                                         |         |  |  |

#### Dettaglio Rendicontazione

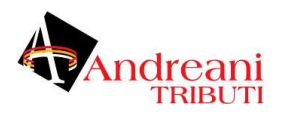

#### Dettaglio Rendicontazione

La pagina di dettaglio della rendicontazione si compone delle seguenti sezioni:

- *Riepilogo Informazioni*: riporta i dati identificativi della rendicontazione (identificativo flusso, psp, ente creditore, importo, ...)
- *Pagamenti Rendicontati*: Le singole voci di rendicontazione che riguardano ciascun pagamento rendicontato (voce, importo, stato, ...)
- Segnalazioni: L'elenco delle eventuali segnalazioni che sono state sollevate dal sistema durante la gestione del flusso di rendicontazione.

#### 15. Riscossioni

La sezione *Funzioni Avanzate > Riscossioni* è dedicata alla consultazione delle somme che sono state correttamente riscosse tramite i versamenti operati dai debitori.

Anche in questo caso risulta possibile filtrare gli elementi presenti nella pagina tramite il form presente sul lato sinistro. Di rilevante importanza è la possibilità di filtrare in base allo stato della riscossione:

- *Riscossa* è lo stato iniziale relativo agli importi riversati ma non ancora riconciliati.
- *Riconciliata* è lo stato finale che indica che tutti gli importi di una determina pendenza sono stati già riconciliati con le somme riversate.

È inoltre possibile selezionare le riscossioni in base al tipo. Esistono due tipi di riscossione:

- Entrata in Tesoreria: Sono cifre riscosse dai PSP che verranno riversate sul conto della banca tesoriera dell'ente creditore. Si tratta di somme soggette a riconciliazione.
- *Marca da Bollo Telematica*: Sono cifre riscosse dai PSP per il rilascio di una marca da bollo. Tali importi non saranno accreditati all'ente e quindi non sono soggetti a riconciliazione.

| Riscossione (IUR): idRisc-990000000000768                     | € 54,0                                                                                                    |
|---------------------------------------------------------------|----------------------------------------------------------------------------------------------------|
| Pendenza: 1, IUV: 99000000000768, ld dominio: 012<br>34567890 |                                                                                                    |
|                                                               |                                                                                                    |
|                                                               |                                                                                                    |
|                                                               |                                                                                                    |
|                                                               |                                                                                                    |
|                                                               |                                                                                                    |
|                                                               | Riscossione (IUR): idRisc-990000000000768<br>Pendenza: 1, IUV: 99000000000768, ld dominio: 012<br>34567890 |

Area Generale Riscossioni

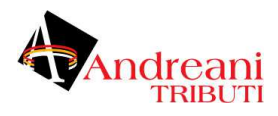

È possibile scaricare un file CSV con i dati delle riscossioni, visualizzate con il criterio di ricerca impostato, utilizzando la voce «Scarica Resoconto» presente nel menu a destra sulla testata della pagina.

Selezionando il singolo elemento dall'elenco si accede alla pagina di dettaglio che riporta ulteriori informazioni non modificabili:

## ← Riscossione (IUR): idRisc-99000000000768

# Riepilogo informazioni

| IUV:                             | 99000000000768                       |
|----------------------------------|--------------------------------------|
| Riscossione (IUR):               | idRisc-99000000000768                |
| Importo:                         | € 54,01                              |
| Data esecuzione riscossion<br>e: | 05/07/2019 ore 00:00                 |
| ld pendenza:                     | 1                                    |
| Indice pendenza:                 | 1                                    |
| Id dominio:                      | 01234567890                          |
| Commissioni:                     | € 0,00                               |
| Stato:                           | Riconciliata                         |
| Tipo riscossione:                | Entrata in tesoreria                 |
| Incasso:                         | /incassi/01234567890/990000000000768 |

#### Dettaglio Riscossione